## 网银控件和证书的安装指南

1. 打开 企业网上银行 Velocity@ocbc 登录界面

网址: <u>https://cbcn.ocbc.com/corporbank</u>

建议:将该外网址 加入 IE 的信任站点,并降低安全级别,否则可能需要重复登录。

系统配置要求:

- 操作系统: Windows 7 以上,暂不支持 Mac OS、UNIX 等其他操作系统
- 浏览器: Internet Explorer 8 以上,暂不支持 Firefox、Safari 等其他浏览器
- 2. 安装 华侨证书管理工具
  - (1) 下载 最新版本证书管理工具

| 您登录 V        | elocity@o | <b>cbc</b>   企业网银 |                       | <b>v</b> eriSign |
|--------------|-----------|-------------------|-----------------------|------------------|
| 田白名・         |           |                   | 常见问题                  |                  |
| 45 57 64     |           |                   | 1.薪應阿根介编以及申请安装?       | <b>☆</b> ճ≫      |
| 14 101 201 : |           |                   | 2.Velocit的目前模式以及变更方式? | 宣看>>             |
| 密 码:         |           | 忘记密码              | 3.Velocit)账户及交易管理?    | 童看>>             |
| 请选择语言:       | 中文        | ×                 | 4.Velocith转账汇款管理      | 亚香>>             |
| 1            | 登录 1      | EH .              | 5.Velocitt投資理財管理。     | 童香>>             |
|              |           |                   | 6.86                  | **               |

(2) 保存 安装文件

根据 IE 版本不同及本地安全策略设置不同,可能出现不同的提示框,请点击"保存"按钮,将安装文件保存到本地磁盘,比如"桌面"。

\* 注意: 如果无法下载,请联系贵公司 IT 管理员获得帮助。

| 要打开或保存来自 cbcn.ocbc.com 的 OCBC Certificate Assistant Tool.zip (8.51 MB)吗?                                                                                                    | 打开(O) 保存(S) ▼ 取消(C) × |
|----------------------------------------------------------------------------------------------------|-----------------------|
| File Download                                                                                                    |                       |
| Do you want to open or save this file?                                                                                                    |                       |
| Name: OCBC Certificate Assistant Tool.zip<br>Type: WinZip File, 8.51MB<br>From: 180.169.45.42                                                                                          |                       |
| Qpen Save Cancel                                                                                                    |                       |
| ☑ Always ask before opening this type of file                                                                                                    |                       |
| While files from the Internet can be useful, some files can potentially<br>ham your computer. If you do not trust the source, do not open or<br>save this file. <u>What's the nak?</u> |                       |

## (3) 解压缩

解压缩下载的 Zip 文件后得到 OCBC Certificate Assistant Tool.exe 安装文件

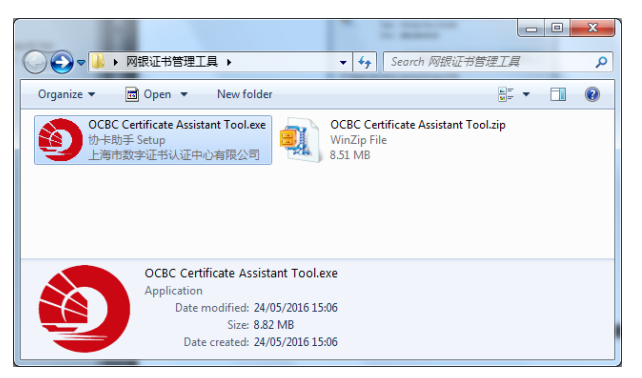

## (4) 执行安装程序

执行 OCBC Certificate Assistant Tool.exe 安装文件, 如果出现如下安全提示对话框, 请点击"运行"。

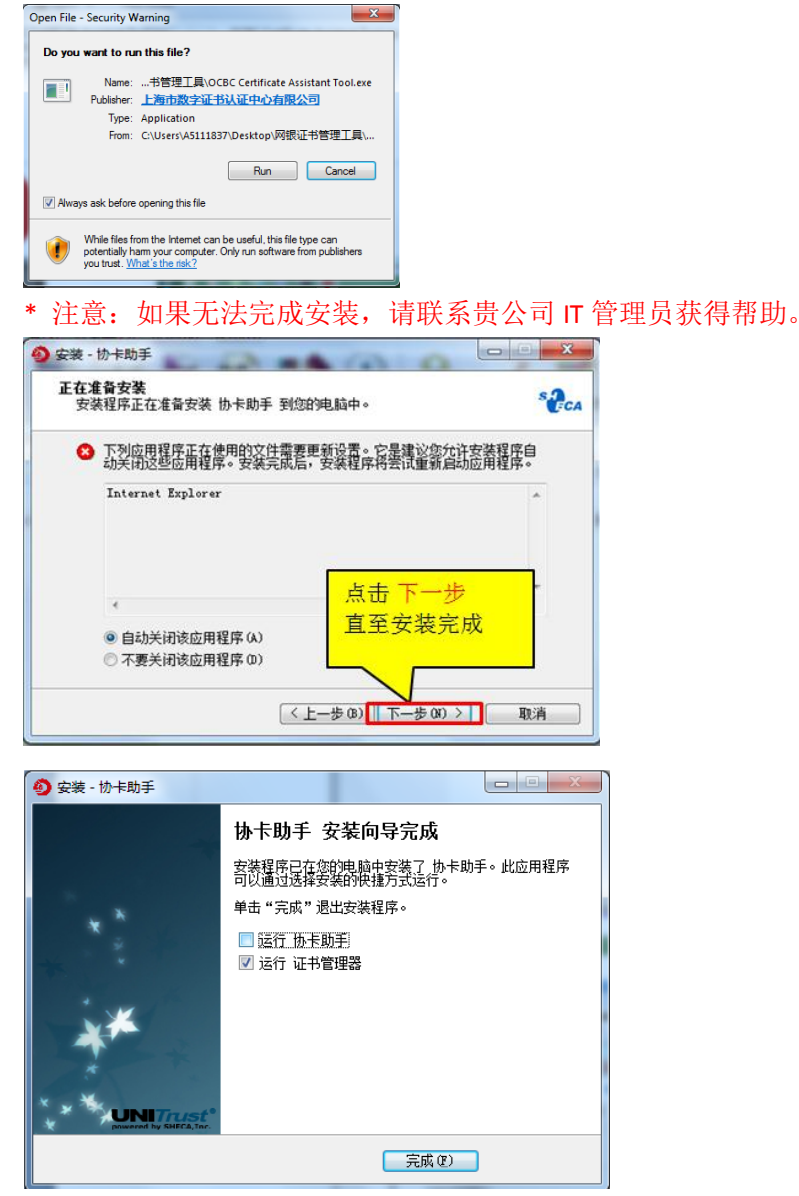

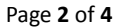

3. 将网银优盾(UKEY)插入电脑的 USB 端口

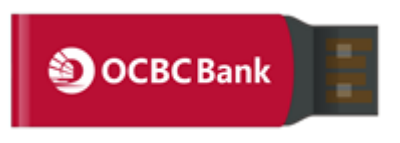

网银优盾插入 USB 端口后在电脑桌面右下角显示红色"帆船"图标,表示证书工具安装成功。

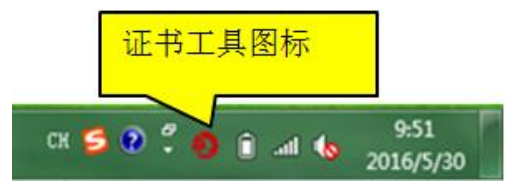

- \* 双击该图标可以打开证书工具管理界面,可以查看证书信息、修改 UKEY 密码。
- 4. 登录并完成证书下载

## (1) 登录网银后,在第二个页面自行设置 UKEY 密码

输入用户名、机构识别、密码后点击"登录"按钮后显示"证书下载"页面,在该界面中输入两次完全相同的 8 位数字的 UKEY 密码后点击"确定"按钮。

**√**eriSign

\* 如果是新用户,用户名、机构识别、密码信息请参见密码函。 欢迎您登录 Velocity@ocbc | 企业网银

| 用户名: OP001<br>机构识别: OCBC                                      | 第20问题           1.紙筋可損介绍以及申请安装?           2.Velocib@l目前提示以及空声方式?                                                                                                    |
|---------------------------------------------------------------|----------------------------------------------------------------------------------------------------|
| 密 码: •••••• 忘记警察                                              | Selectiv账户及交易管理?      本紙>>                                                                                                    |
| 请选择语言: 中文 🔽                                                   | 4.Velocity转账汇款管理 查看>>                                                                                                    |
| 登录 重置                                                         | 5.Velocity投资理财管理。 查看>>                                                                                                    |
|                                                               | 6.更多 查香>>                                                                                                    |
| ,                                                             |                                                                                                    |
| 华侨银行 <b>④ OCBC</b> Bank                                       | 88 : Copin   47 2002 : 48 V                                                                                                    |
| 华侨银行 ② OCBC Bank<br>####F6081 - 64#/F6081 - 260#/6#/F6081 - 0 | Levensering at labeled of the labeled of the |

\* 注意: 根据本地安全策略设置,如果出现运行加载项的运行提醒,请点击"允许"。

(2) 显示如下证书下载界面, **请耐心等待 1~3 分钟** 

| 证书下载                                             | <ul> <li>证书下载</li> <li>⑧ 证书下载</li> </ul>                |
|--------------------------------------------------|---------------------------------------------------------|
| - Coading                                        |                                                         |
| 设置UKEY密码                                         | 设置UKEY密码                                                |
| "UKEY密码:                                         | *UKEY密码:                                                |
| "确认密码:                                           | "确认签码: 来自网页的消息.                                         |
| <b>新注</b> 和399                                   | 正在下版正书,请忠衡心等待!                                          |
| ◆ 在下教育中还书过程中, 请确保包的UKEY与本机器触线符。下教过程可能比较长,请包耐心等待。 | ●*在下航航学证书33程中·<br>● ● ● ● ● ● ● ● ● ● ● ● ● ● ● ● ● ● ● |

- 注意:如果中途断电,可能造成 UKEY 损坏,请保持接入外部电源。
- 1) 先后显示如下两个提示信息后,表示**证书下载完成**

| 证书下载                            |                           | $\otimes$ |
|---------------------------------|---------------------------|-----------|
| ·                               | Coading                   |           |
| 设置UKEY密码                        |                           |           |
| *UKEY                           | 码: ••••••                 |           |
| *确认答                            | 润 来自网页的消息                 |           |
| <ul> <li>• 在下载数字证书过程</li> </ul> | 设备保存证书成功!请先不要拔出Key!<br>程4 | •         |
|                                 | 确定                        |           |
|                                 |                           |           |
|                                 |                           |           |
|                                 |                           |           |
| 证书下载                            |                           | ۲         |
| ·                               |                           |           |
| 设置UKEY密码                        |                           |           |

| 设置UKEY密码          |                                      |
|-------------------|--------------------------------------|
| *UKEY密码:          | ******                               |
| "确认密码:            | • 来自网页的消息                            |
| ① * 在下载数字证书过程中, i | 育硝(         下载成功,请重新登录           資硝( |
|                   |                                      |
|                   |                                      |